# Search for Sites in SharePoint

Use these instructions to search and view sites on SharePoint.

## Instructions

1. Click the link to 'Office 365' found on BrigNet.

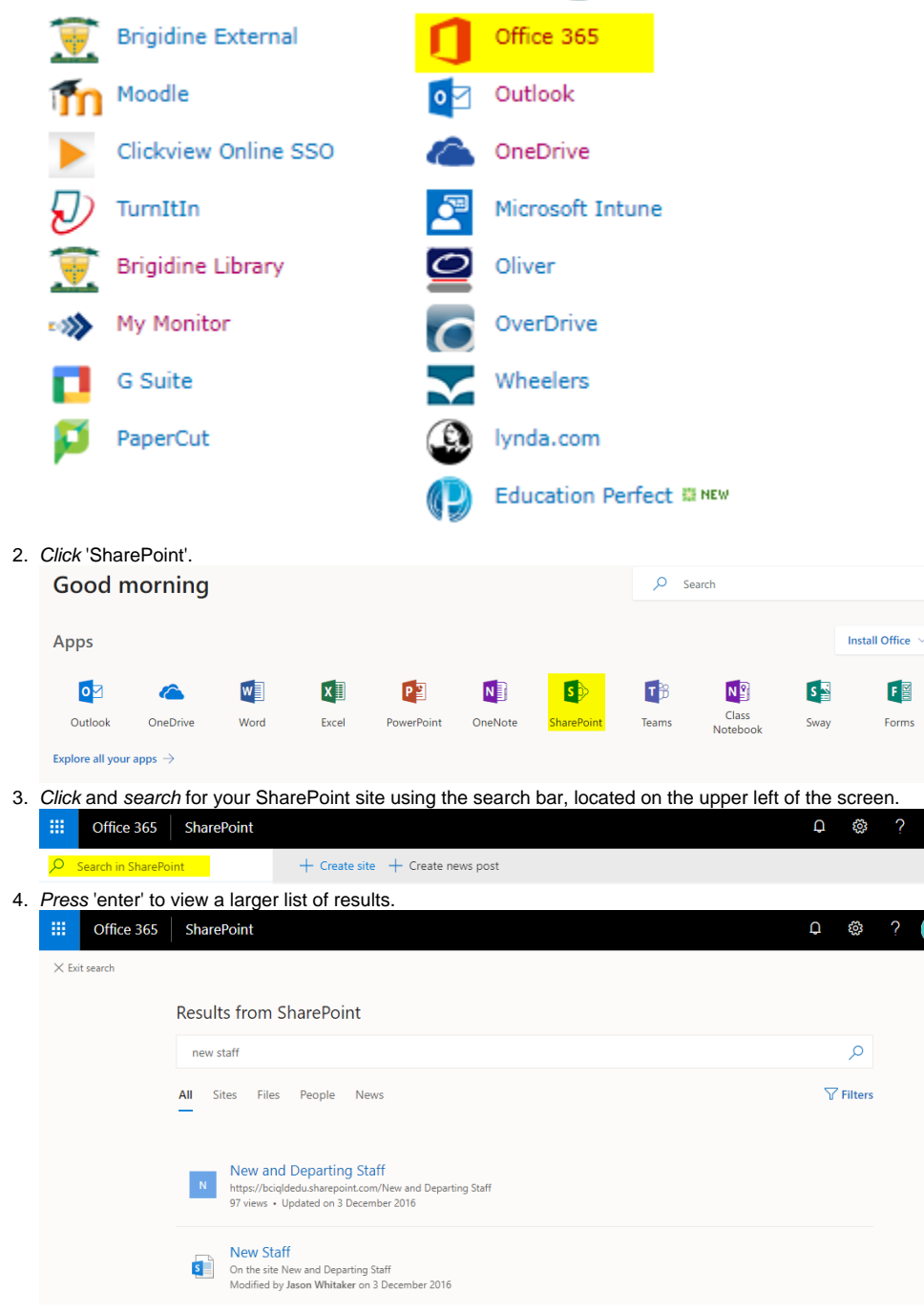

#### 5. Select the SharePoint site.

|       | Office 365 | SharePoint                                                                                                    | Q | ŝ                    | ? |   |
|-------|------------|----------------------------------------------------------------------------------------------------|---|----------------------|---|---|
| × Exi | it search  |                                                                                                    |   |                      |   | * |
|       |            | Results from SharePoint                                                                                                    |   |                      |   |   |
|       |            | new staff                                                                                                    |   | Q                    |   |   |
|       |            | All Sites Files People News                                                                                                  | 7 | <sup>7</sup> Filters |   |   |
|       |            | New and Departing Staff<br>https://bicidededusharepoint.com/New and Departing Staff<br>97 views • Updated on 3 December 2016 |   |                      |   |   |
|       |            | On the site New and Departing Staff<br>Modified by Jason Whitaker on 3 December 2016                                         |   |                      |   |   |

# **Related articles**

### Content by label

There is no content with the specified labels